- 1. Reiniciar o computador e apertar repetidamente e freneticamente a tecla F8 (Entrar em Modo de Segurança)
- 2. Verifique se existe um arquivo JScript (extensão .js) em Menu Iniciar→Todos os Programas→Inicializar.
- Abra a pasta Inicializar (Caminho inteiro da pasta oculta: C:\Users\usuário\_infectado\AppData\Roaming\Microsoft\Windows\Start Menu\Startup)
- 4. Exclua o arquivo js e feche a pasta.
- 5. Faça o comando Windows+R (Executar no Menu Iniciar)
- 6. Digite msconfig
- 7. Vá para a aba Inicialização de Programas e desmarque a entrada do .js
- 8. Reincie normalmente.

## Windows XP:

- 1. Reiniciar o computador e apertar repetidamente e freneticamente a tecla F8 (Entrar em Modo de Segurança)
- 2. Verifique se existe um arquivo JScript (extensão .js) em Menu Iniciar→Todos os Programas→Inicializar.
- Abra a pasta Inicializar (Caminho inteiro da pasta oculta: C:\Documents and Settings\usuário\_infectado\Dados de Aplicativos\Microsoft\Windows\Menu Iniciar\Inicializar)
- 4. Exclua o arquivo .js e feche a pasta.
- 5. Faça o comando Windows+R (Executar no Menu Iniciar)
- 6. Digite msconfig
- 7. Vá para a aba Inicialização de Programas e desmarque a entrada do .js
- 8. Reincie normalmente.

From: https://wiki.ime.usp.br/ - Wiki da Rede IME

Permanent link: https://wiki.ime.usp.br/tutoriais:removendo\_js\_comp?rev=1552655032

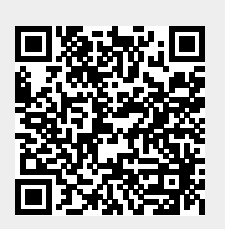

Last update: 2019-03-15 10:03